# IV OGÓLNOPOLSKI KONKURS FOLKLORYSTYCZNY "INSPIRACJE FOLKLORYSTYCZNE W MUZYCE ARTYSTYCZNEJ -DZIAŁALNOŚĆ OSKARA KOLBERGA"

### - EDYCJA ONLINE -

### INSTRUKCJA DLA UCZESTNIKÓW KONKURSU - część teoretyczna

W związku z sytuacją epidemiologiczną<sup>1</sup> i w trosce o bezpieczeństwo uczestników i jurorów IV Ogólnopolski Konkurs Folklorystyczny "INSPIRACJE FOLKLORYSTYCZNE W MUZYCE ARTYSTYCZNEJ - DZIAŁALNOŚĆ OSKARA KOLBERGA", Centrum Edukacji Artystycznej w Warszawie i Dyrektor Państwowej Szkoły Muzycznej I i II stopnia im. Ignacego Jana Paderewskiego w Stalowej Woli zdecydowali o przeprowadzeniu go w formie zdalnej.

### WYMAGANIA TECHNICZNE:

- Komputer PPC lub MAC z dostępem do internetu,
- Kamera,
- Mikrofon,
- Głośniki,
- Jedna z przeglądarek internetowych (Chrome, Firefox, Opera, Safari).
- Oprogramowanie Zoom (do pobrania ze strony: https://zoom.us/download )

### INSTRUKCJA PRAKTYCZNA DO PRZEPROWADZENIA TESTU WIEDZY:

- Dane dostępowe do platformy Zoom zostaną przesłane do 25 kwietnia 2022r. na adres e-mail podany przy rejestracji
- 26 kwietnia 2022r. o godzinie 17:00 zostanie przeprowadzony próbny test dla osób chętnych
- 29 kwietnia 2022r. Uczestnicy łączą się na 15 minut przed rozpoczęciem Konkursu za pomocą platformy Zoom
- Szczegółowy harmonogram Konkursu zostanie wysłany po zakończeniu rejestracji na podany adres e-mail

<sup>&</sup>lt;sup>1</sup> USTAWA z dnia 2 marca 2020 r. o szczególnych rozwiązaniach związanych z zapobieganiem, przeciwdziałaniem i zwalczaniem COVID-19, innych chorób zakaźnych oraz wywołanych nimi sytuacji kryzysowych.

# IV OGÓLNOPOLSKI KONKURS FOLKLORYSTYCZNY "INSPIRACJE FOLKLORYSTYCZNE W MUZYCE ARTYSTYCZNEJ -DZIAŁALNOŚĆ OSKARA KOLBERGA"

## - EDYCJA ONLINE -

### INSTRUKCJA DLA UCZESTNIKÓW KONKURSU - część praktyczna

W związku z sytuacją epidemiologiczną<sup>2</sup> i w trosce o bezpieczeństwo uczestników i jurorów IV Ogólnopolski Konkurs Folklorystyczny "INSPIRACJE FOLKLORYSTYCZNE W MUZYCE ARTYSTYCZNEJ - DZIAŁALNOŚĆ OSKARA KOLBERGA", Centrum Edukacji Artystycznej w Warszawie i Dyrektor Państwowej Szkoły Muzycznej I i II stopnia im. Ignacego Jana Paderewskiego w Stalowej Woli zdecydowali o przeprowadzeniu go w formie zdalnej.

Laureaci poszczególnych grup zostaną wyłonieni na podstawie oceny nagrań prezentacji audio-video. Poniżej instrukcja dotycząca nagrania i przekazania do oceny jury materiału konkursowego.

### Parametry nagrania audio-video:

1. Dokonane nagranie należy umieścić w serwisie YouTube<sup>3</sup> w możliwie wysokiej, jakości (preferowany format to 1080p).

- 2. W tytule nagrania należy zawrzeć:
- a) Nazwa konkursu (przykład IV Ogólnopolski Konkurs Folklorystyczny "Inspiracje Folklorystyczne w muzyce artystycznej działalność Oskara Kolberga)
- b) Imię i Nazwisko
- c) Pełną nazwę szkoły

3. Nie należy umieszczać napisów w samym nagraniu audio-video, jedynie w tytule i opisie na YouTube.

4. W opisie nagrania należy zamieścić program w kolejności wykonywania.

5. Nagranie należy zrealizować jedną nieruchomą kamerą, bez cięć montażowych w trakcie wykonywania programu konkursowego i bez modyfikacji ścieżki dźwiękowej.

6. Nagranie musi przedstawiać cały zespół wykonujący program, umożliwiając identyfikację uczestników.

7. Dopuszcza się wykonanie nagrania w dowolnych warunkach lokalowych (należy unikać filmowania na tle okien w ciągu dnia, uwzględniając parametry akustyczne umożliwiające Jury obiektywną ocenę wykonania.

8. Rekomenduje się zastosowanie zewnętrznych mikrofonów w celu poprawy, jakości audio, jednak muszą one być podczas nagrania podłączone do kamery. Dopuszcza się podłączenie mikrofonów do kamery za pomocą urządzeń zewnętrznych (mikser, rejestrator dźwięku itp). Dołączenie nagrania audio do obrazu w procesie postprodukcji może stanowić podstawę do dyskwalifikacji uczestnika.

<sup>3</sup> Osoby zgłaszające się do konkursu, indywidualnie potwierdzają akceptację postanowień "Warunki korzystania z usługi zostały zaktualizowane w Europejskim Obszarze Gospodarczym i Szwajcarii"

https://www.youtube.com/static?gl=PL&template=terms oraz

https://www.youtube.com/intl/pl/about/policies/#community-guidelines,

<sup>&</sup>lt;sup>2</sup> USTAWA z dnia 2 marca 2020 r. o szczególnych rozwiązaniach związanych z zapobieganiem, przeciwdziałaniem i zwalczaniem COVID-19, innych chorób zakaźnych oraz wywołanych nimi sytuacji kryzysowych.

#### Udostępnienie nagrania:

- 1. Link do nagrania w serwisie **YouTube** należy przesłać mailem na adres: <u>formularz@psmstalowawola.pl</u> do dnia 25.04.2022 r.
- 2. Każdy uczestnik przesyła tylko jeden link do swojego nagrania.
- 3. Nagrania muszą mieć ustawioną widoczność, jako *niepubliczny* oraz wyłączoną możliwość komentowania i oceniania.
- 4. Instrukcja zamieszczania nagrań na YouTube<sup>4</sup> wg podanego załącznika **poniżej**

\*Przykładowa, poprawna kompozycja kadru: w kadrze widoczny musi być uczestnik

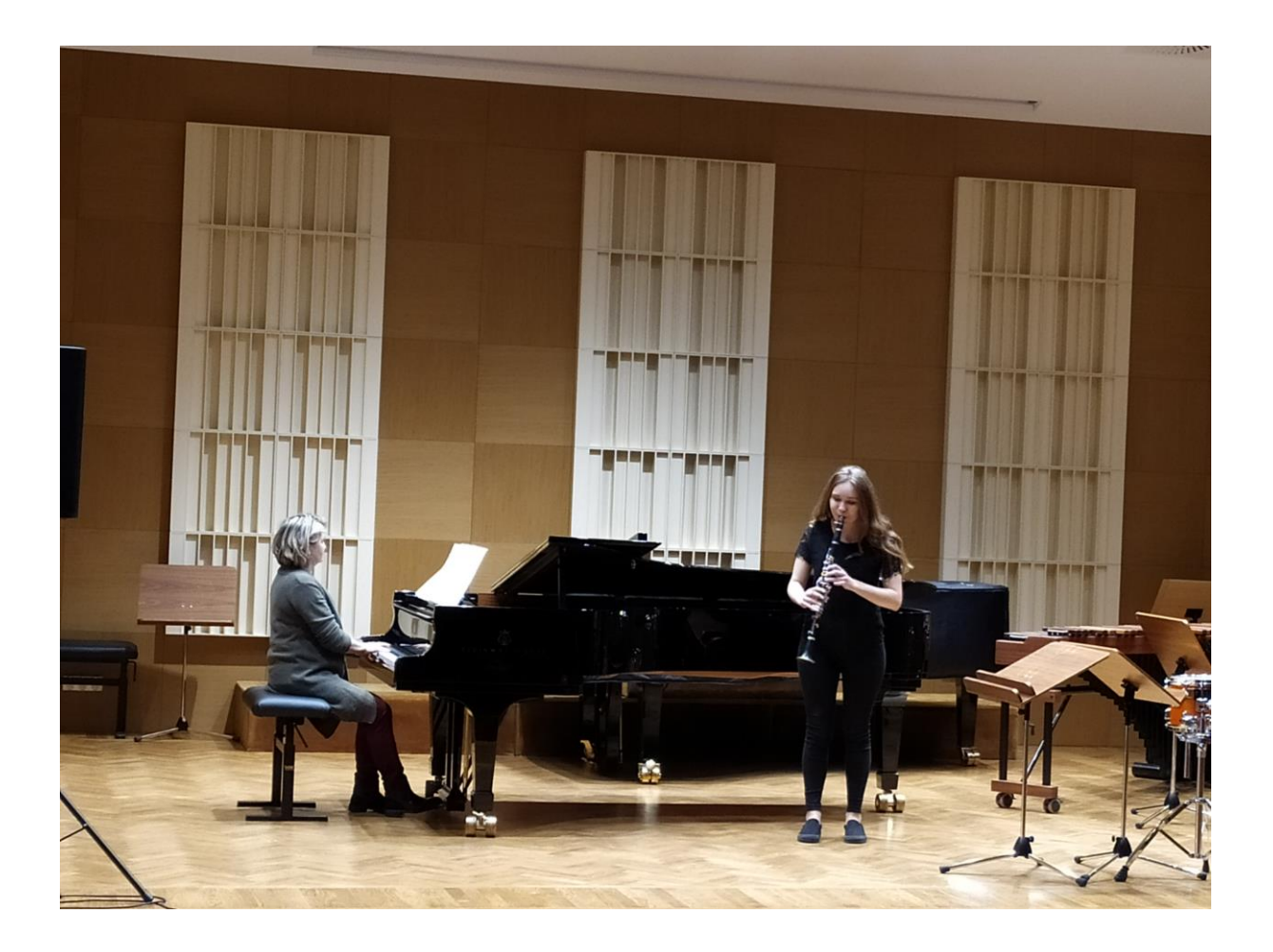

<sup>&</sup>lt;sup>4</sup> PSM I i II st. w Stalowej Woli wskazując serwis YouTube, umożliwia uczestnikom uzyskanie preferowanego formatu nagrań

<sup>- 1080</sup>p. Każda osoba zgłaszająca swój udział w konkursie potwierdza zapoznanie się i akceptację regulaminu serwisu.

Niepoprawne kadry (nie widać pełnego aparatu wykonawczego)

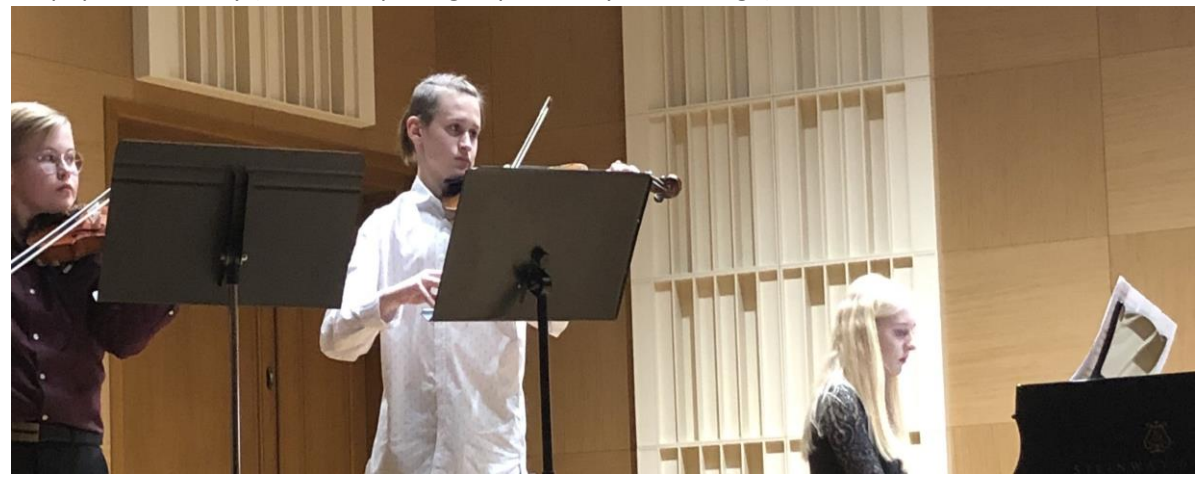

### INSTRUKCJA PRZEKAZANIA NAGRANIA KONKURSOWEGO

**1.** Zaloguj się w YouTube z użyciem swojego konta Google:

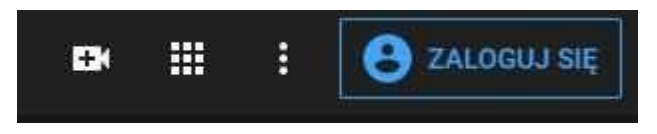

(Ikona logowania znajduje się w prawym górnym rogu strony)

2. Po zalogowaniu kliknij w ikonkę kamery ze znaczkiem "+" .

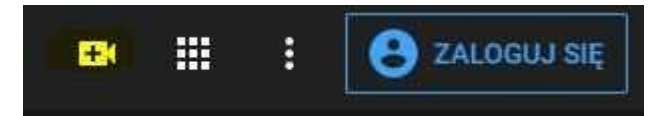

(Ikonka kamerki w tym przypadku zaznaczona na żółto znajduje się na pasku w prawym górnym rogu strony)

3. Po kliknięciu w ikonkę kamerki wybierz z menu opcję "Prześlij Film"

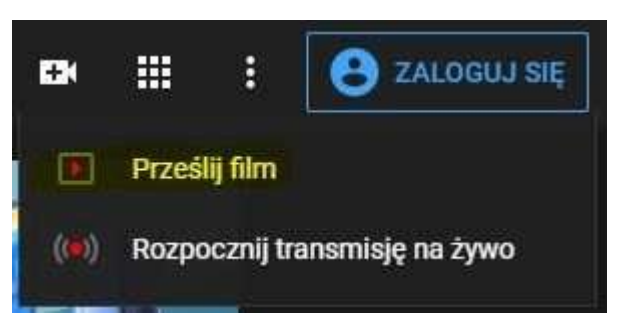

4. Wybierz plik z nagraniem przygotowanym zgodnie z regulaminem klikając w przycisk lub przeciągnij go na wyznaczone pole.

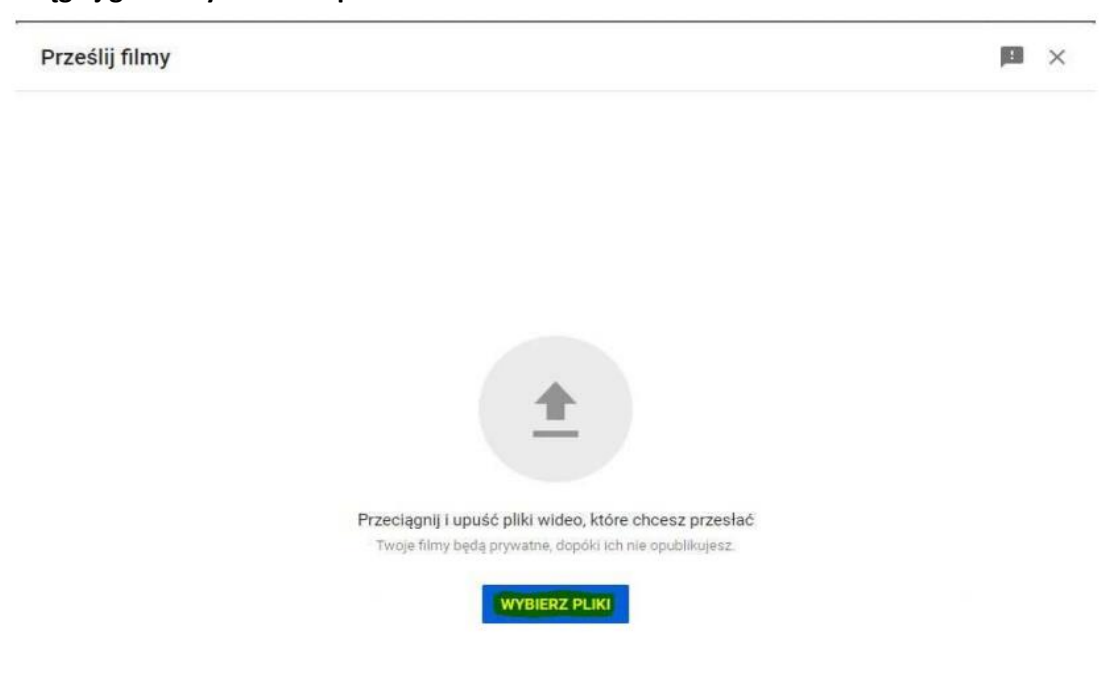

5. Podczas wysyłania konkursowego materiału, wypełnij zgodnie z regulaminem pola Tytułu oraz Opisu

| Szczegóły                                                                                                    | Elementy filmu                                             | Widoczność                                                                              |   |
|----------------------------------------------------------------------------------------------------|------------------------------------------------------------|-----------------------------------------------------------------------------------------|---|
| zczegóły                                                                                                    |                                                            |                                                                                         |   |
| Tytuł (pole wymagane)<br>Dodaj tytuł, który opisuje Twój film                                                       | 0/100                                                      | Przesylam film_                                                                         |   |
| opis 🕥<br>Opowledz widzom o filmie                                                                                  |                                                            |                                                                                         |   |
|                                                                                                    |                                                            | Link do filmu<br>https://youtu.be/SkM1vnRgFqM<br>Nazwa pliku<br>VID_20200908_160058.mp4 | 0 |
| liniatura<br>ybierz lub prześlij obraz, który pokaże, czego (<br>ę wyróżnia i przyciąga uwagę widzów. <b>Więcej</b> | Jotyczy film. Dobra miniatura to taka, która<br>informacji |                                                                                         |   |

| Szczegóły                                                                                                    | Elementy filmu                                                                                                    | Widoczność                                    |   |
|----------------------------------------------------------------------------------------------------|----------------------------------------------------------------------------------------------------|-----------------------------------------------|---|
| •                                                                                                    | 0                                                                                                    | 0                                             |   |
| Playlisty<br>Wybierz                                                                                                    |                                                                                                    |                                               |   |
| Odbiorcy                                                                                                    |                                                                                                    | Brachustram film                              |   |
| Czy ten film jest przeznaczony dla dzieci? (wymaga<br>Niezależnie od Twojej lokalizacji treści dla dzieci po<br>o ochronie prywatności dzieci w internecie (Childrer<br>COPPA) oraz innym przepisom. Twoim obowiązkien | <b>ine)</b><br>idlegają amerykańskiej ustawie<br>15 Online Privacy Protection Act –<br>n jest poinformowanie nas, czy Twoje | 112534612800,0000-                            |   |
| filmy są przeznaczone dla dzieci. Czym są treści prz<br>O Tak, ten film jest przeznaczony dla dziec                                                                                                    | zeznaczone dla dzieci?                                                                                                    | Link do filmu<br>https://youtu.be/SkM1vnRgFqM | ſ |
| Nie, ten film nie jest przeznaczony dla dz                                                                                                    | zieci                                                                                                    | Nazwa pliku<br>VID_20200908_160058.mp4        |   |
| <ul> <li>Ograniczenie wiekowe (zaawansowane)</li> </ul>                                                                                                    | )                                                                                                    |                                               |   |
| Czy chcesz ograniczyć wyświetlanie tego filmu i od                                                                                                    | twarzač go tylko widzom dorosłym?                                                                                           |                                               |   |
| Filmy z ograniczeniem wiekowym nie są wyświetlan<br>treści mogą generować ograniczone przychody z re<br>Więcej informacji                                                                                              | ne w niektórych obszarach YouTube. Te<br>klam lub nie zarabiać na nich wcale.                                               |                                               |   |
| O Tak, ogranicz wyświetlanie filmu do widz                                                                                                    | zów w wieku powyżej 18 lat                                                                                                  |                                               |   |
| Nie, nie ograniczaj wyświetlania filmu ty                                                                                                    | lko do widzów w wieku powyżej 18 lat                                                                                        | 1 N                                           |   |

## 7. W dalszej części zakładki przewijając kółkiem myszy zaznacz następujące opcje:

|                                                                                                    |                                                  | Widoczność                   |
|----------------------------------------------------------------------------------------------------|--------------------------------------------------|------------------------------|
|                                                                                                    | 0                                                | 0                            |
| Data i miejsce nagrania                                                                                                    |                                                  |                              |
| Dodaj datę i miejsce nagrania filmu. W                                                                                                    | dzowie mogą wyszukiwać filmy według lokalizacji. | - HELLAN F.                  |
| Data nagrania                                                                                                    | Lokalizacja filmu                                | and the second second        |
| Brak                                                                                                    | Brak                                             | -                            |
| Licencia i dystrybucia                                                                                                    |                                                  |                              |
| Dowiedz się więcej o <mark>typach licencji</mark> i d                                                                                                    | ystrybucji                                       |                              |
| Licencja                                                                                                    |                                                  |                              |
| Standardowa licencja YouT                                                                                                    | *                                                | Link do filmu                |
|                                                                                                    |                                                  | https://youtu.be/SkM1vnRgFqM |
| Zezwalaj na umieszczanie na                                                                                                    | a innych stronach ②                              | Nazwa pliku                  |
| Opublikuj w sekcij Subskrypo                                                                                                    | ie i powiadom subskrybentów                      | VID 20200908 160058 mp4      |
|                                                                                                    |                                                  | 10 20200300 100000.0004      |
|                                                                                                    | i pomodom subon ponton                           | 415_20200500_100030.11p4     |
| Kategoria                                                                                                    | in porticion acconstruction                      | 10_20200306_100000.11p4      |
| <b>Kategoria</b><br>Dodaj swój film do odpowledniej kateg                                                                                                    | orii, aby ułatwić widzom jego znalezienie.       | 40_2020000_100000.htp4       |
| <b>Kategoria</b><br>Dodaj swój film do odpowiedniej kateg                                                                                                    | orii, aby ułatwić widzom jego znalezienie.       | 412_2020000_100000.htp4      |
| Kategoria<br>Dodaj swój film do odpowiedniej kateg<br>Muzyka                                                                                                    | orii, aby ułatwić widzom jego znalezienie.       | 412_2020000_100000.htp4      |
| Kategoria<br>Dodaj swój film do odpowiedniej kateg<br>Muzyka                                                                                                    | orii, aby ułatwić widzom jego znalezienie.       | 412_2020000_100000.htp4      |
| Kategoria<br>Dodaj swój film do odpowledniej kateg<br>Muzyka<br>Komentarze i oceny                                                                                                    | orii, aby ułatwić widzom jego znalezienie.       | VID_20200000_1000000.htp4    |
| Kategoria<br>Dodaj swój film do odpowiedniej kateg<br>Muzyka<br>Komentarze i oceny<br>Wybierz, czy chcesz pokazywać komer                                                                                                | oriī, aby ułatwić widzom jego znalezienie.       | VID_20200000_1000000.htp4    |
| Kategoria<br>Dodaj swój film do odpowiedniej kateg<br>Muzyka<br>Komentarze i oceny<br>Wybierz, czy chcesz pokazywać komer<br>Widoczność komentarzy                                                                       | orii, aby ułatwić widzom jego znalezienie.       | VID_20200000_1000000.htp4    |
| Kategoria<br>Dodaj swój film do odpowiedniej kateg<br>Muzyka<br>Komentarze i oceny<br>Wybierz, czy chcesz pokazywać komer<br>Widoczność komentarzy<br>Wyłącz komentarze                                                  | orii, aby ułatwić widzom jego znalezienie.       | VID_20200000_1000000.htp4    |
| Kategoria<br>Dodaj swój film do odpowiedniej kateg<br>Muzyka<br>Komentarze i oceny<br>Wybierz, czy chcesz pokazywać komer<br>Widoczność komentarzy<br>Wyłącz komentarze                                                  | orii, aby ułatwić widzom jego znalezienie.       | VID_2020000_100000.htp4      |
| Kategoria<br>Dodaj swój film do odpowiedniej kateg<br>Muzyka<br>Komentarze i oceny<br>Wybierz, czy chcesz pokazywać komer<br>Widoczność komentarzy<br>Wyłącz komentarze<br>Pokaż liczbę widzów, którym                   | orii, aby ułatwić widzom jego znalezienie.       | VID_20200000_1000000.htp4    |
| Kategoria<br>Dodaj swój film do odpowiedniej kateg<br>Muzyka<br>Komentarze i oceny<br>Wybierz, czy chcesz pokazywać komer<br>Widoczność komentarzy<br>Wyłącz komentarze<br>Pokaż liczbę widzów, którym<br>się nie podoba | orii, aby ułatwić widzom jego znalezienie.       | VID_20200000_1000000.htp4    |
| Kategoria<br>Dodaj swój film do odpowiedniej kateg<br>Muzyka<br>Komentarze i oceny<br>Wybierz, czy chcesz pokazywać komer<br>Widoczność komentarzy<br>Wyłącz komentarze<br>Pokaż liczbę widzów, którym<br>się nie podoba | orii, aby ułatwić widzom jego znalezienie.       | VID_20200000_1000000.htp4    |

- Zaznaczamy zezwalaj na umieszczanie na innych stronach ważne w przypadku publicznej prezentacji prac laureatów.
- Odznaczamy Opublikuj w sekcji subskrypcje i powiadom subskrybentów.
- Z rozwijanego menu w sekcji Komentarze i oceny wybieramy: Wyłącz komentarze.
- Odznaczamy Pokaż liczbę widzów, któremu ten film się podoba oraz liczbę osób, którym się nie podoba.
- 8. Klikamy przycisk dalej znajdujący się w prawym dolnym rogu karty.

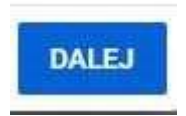

9. Kartę "Elementy Filmu" pomijamy klikając przycisk "DALEJ"

10. Ostatnim krokiem jest przygotowanie linku dla organizatora konkursu, należy wykonać to w następujący sposób:

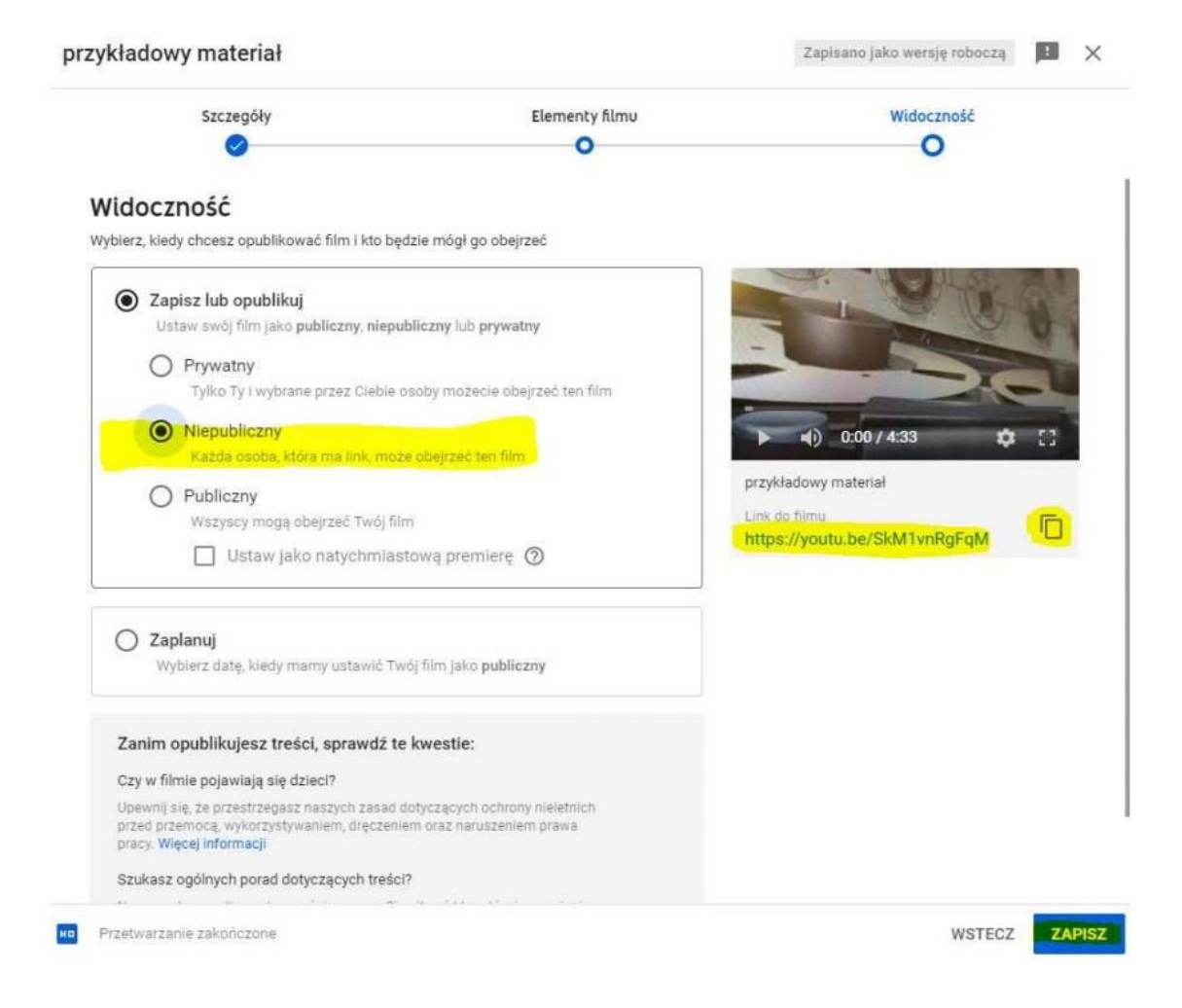

- W oknie widoczności zaznaczamy opcję "NIEPUBLICZNY" dzięki temu tylko organizator oraz jury, które dostanie link do przygotowanego materiału będzie mogło go odtworzyć.
- Pod miniaturką filmu po prawej stronie znajduje się link do filmu, można go skopiować do schowka zaznaczając go i używając skrótu ctrl+c lub w przypadku komputera mac cmd+c lub użyć ikonki kopiowania obok.
- Następnie klikamy przycisk zapisz.

Po kliknięciu Zapisz pojawi nam się następujące okno, z którego możemy ponownie skopiować link i jeżeli chcemy możemy od razu przystąpić do wysłania e-maila do organizatorów konkursu przedstawiony w regulaminie:

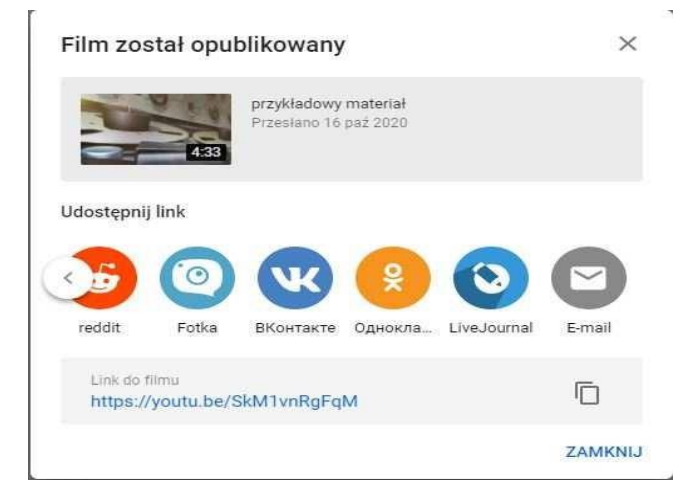

Poniżej wstawiam link tylko i wyłącznie w celu sprawdzenia czy cała procedura działa: <u>https://youtu.be/SkM1vnRqFqM</u>